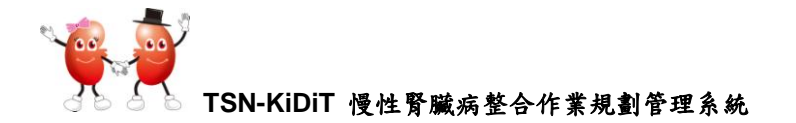

# TSN-KiDiT 慢性腎臟病整合作業 規劃管理系統

### □ 使用者密碼的設定與修改:

為便於院所管理使用者,TSN-KiDiT 將使用者設定與醫護人員資料結合。 灣權限設定有:【一般使用者】及【管理者】。
※【管理者】權限:可以點選任何按鍵
※【一般使用者】權限:部份功能無法點選
※ 請務必設定至少一位為【管理者】

一、修改使用者密碼:

步驟 1. 若您要修改目前使用者的密碼,可以直接點選右上角的使用者。

| 🤹 🕺                                                        | SN-KIDIT                                    |                                                    |      | 9999P 台灣腎臟醫學會 | 登出 |
|------------------------------------------------------------|---------------------------------------------|----------------------------------------------------|------|---------------|----|
| <ul> <li>▲ 病患資料</li> <li>目 統計報表</li> <li>↑ 院所資料</li> </ul> | Welcome to TSN-<br>台灣腎臟醫學會<br><sup>現況</sup> | -KiDiT !                                           | 最近六筆 | 留言            |    |
| ▶ 其他工具                                                     | 急性病患<br>尚未進入長期透析先作 <b>憲</b> 管               | <ul> <li>0 住院病患須做緊急透析</li> <li>0 長期血液透析</li> </ul> | 0    |               |    |
|                                                            | 長期腹膜透析                                      | 0         長期腎臓移植追蹤           0         皮病          | 0    |               |    |
|                                                            | *****<br>終止透析治療                             | 0 不明原因退出(失聯)                                       | 0    |               |    |

步驟 2. 點選後,即進入修改密碼的畫面。請輸入您原使用的密碼,及新密碼。 密碼設定至少需 6 個字。

步驟 3. 輸入完成後,點選【確認更改密碼】。

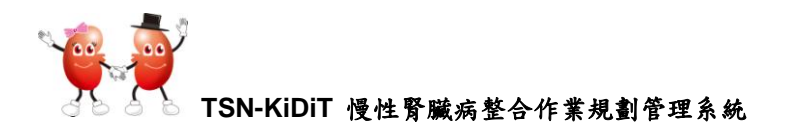

| 🌸 TSN-KiDiT       |
|-------------------|
| 更改您的登入密碼          |
| 新的密碼最少需要 6 的字元的長度 |
| 更改密碼              |
| 請輸入您目前的密碼         |
| 請輸入新的密碼           |
|                   |
| 前书/爾人和山名鸣         |
| 確定更改密碼            |

步驟 4. 點選後,出現如下畫面,代表您已更改完成。日後您須使用新設的密碼進入。

TSN-KiDiT 9999P 台湾客録音学者

更改密碼成功

您的密碼修改已經完成,請登出後再重新登入。

Design & Development by 腎臟醫學會 Copyright reserved!

步驟 5. 點選【登出】,進入 TSN-KiDiT 登入首頁。

二、設定醫護人員使用者密碼:

為便於院所管理使用者,TSN-KiDiT 將使用者設定與醫護人員資料結合。

步驟1:點選【院所資料】【醫護人員】

⑦若您尚未輸入有醫護人員資料,點選【新增】,增加使用者的基本資料
⑦若您已有醫護人員的基本資料,選擇您要設定的人員,點選左邊之【編輯】, 進入此人的基本資料

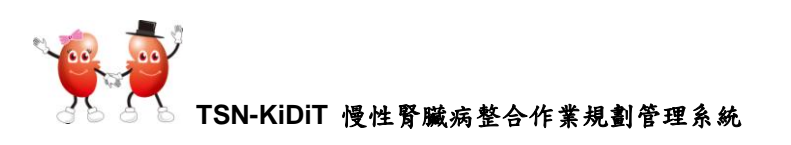

| 0                                                                                                    | 設定醫護      | 人員      |         |          |        |          |
|----------------------------------------------------------------------------------------------------|-----------|---------|---------|----------|--------|----------|
| 萹 透析排班表                                                                                                    | Q 搜尋 😏    | 清除 + 新增 |         |          |        |          |
| ★ 新增病患                                                                                                    |           |         |         |          |        |          |
| ▲ 病患資料                                                                                                    | 姓名        |         | 職位      |          | 是否離職   | <b>T</b> |
| 目 統計報表                                                                                                    |           |         | 460.122 |          |        | ± 🖸      |
| ↑ 院所資料                                                                                                    |           | 姓名      | 帳號核准    | 職位       | 到職日期   | 離職日期     |
| 交班留言                                                                                                    | じ編輯       | 張小小     |         |          |        | 1        |
| 基本資料                                                                                                    | で結婚       | 121     |         | ] 點選此,可3 | 進入此人的基 | 本資料      |
| いちゅう ちゅうしょう ちゅうしょう ひょうしん ひょうしん ひょう ひょう ひょう ひょう ひょう ひょう ひょう ひょう ひょう ひょう | U 1/10444 |         |         | 及設定使用    | 者帳號及密码 | 瑪        |

步驟2:選擇您要設定帳號的人,點選【編輯】,進入此人的基本資料 步驟3:點選【建立登入帳號】□

| Q              | 設定醫護人員                  |            |
|----------------|-------------------------|------------|
| <b>繭</b> 透析排班表 | ● 存檔                    | <b>雨證書</b> |
| ★ 新增病患         |                         |            |
| ▲ 病患資料         | 基本資料                    |            |
| ■ 統計報表         |                         |            |
| ♠ 院所資料         | <b>姓名</b> 張小小 身分證號      |            |
| ▶ 其他工具         | 性別 2 女 💌 出生年月日 📷 攀歴 💌   |            |
|                | HBsAg 陽性 💙 AntiHCV 陰性 💙 |            |
|                | 系統使用人員 匚 银號核准 匚 登入帳號    |            |

步驟 4: 輸入【登入帳號】、【電子郵件】、【Password(至少需 6 位數)】、及【權限設定】

| 🛛 🌹 👷 TSN-Ki        | IDIT .  |   |            |
|---------------------|---------|---|------------|
| 建立新帳號,請耐心           | 等待系統回應! |   |            |
| 請填寫下列申請單:           |         |   |            |
| 密碼最少需要6位數。          |         |   |            |
| Account Information |         |   |            |
| 登入帳號                |         |   |            |
| 電子郵件                |         |   |            |
| 使用者全名               |         |   |            |
| 張祜是                 |         |   |            |
| Password            |         |   |            |
| Password (Again)    |         |   |            |
| 機構代碼                |         | ] |            |
| 0000                | 測試機構    |   | 輸人完成後,點選   |
| 使用者電話               |         |   | 【Registry】 |
| 一般使用者 🔹             |         |   |            |
| Register            |         |   |            |

| 36 56 | TSN-KiDiT | 慢性腎臟病整合作業規劃管理系統 |
|-------|-----------|-----------------|

建立新帳號,請耐心等待系統回應!

| 請塡寫下列申請單:                 |                |  |
|---------------------------|----------------|--|
| 使用者帳號長度至少要六碼              |                |  |
| 密碼最少需要6位數,最大請勿超過50位數      |                |  |
| 帳號建立失敗,請檢查欄位銷誤訊息          |                |  |
| Account Information       | 【登入帳號】必需超過     |  |
| 登入帳號                      | 6個字            |  |
| 5555 響位 登入帳號 必須是最小長度為 6 日 | 1最大長度為 50 的字串。 |  |
|                           |                |  |
|                           |                |  |

| 🗣 👷 TSN-KiDiT                                                                       | 9999 台湾腎瘘醫學會 登出                |
|-------------------------------------------------------------------------------------|--------------------------------|
| 建立新帳號,請耐心等待系統回應!                                                                    |                                |
| 請塡寫下列申請單:                                                                           |                                |
| 使用者帳號長度至少要六碼                                                                        |                                |
| 密碼最少需要6位數,最大請勿超過50位數                                                                |                                |
| 總辦建立失敗,請後查攔位總說訊息<br>· 您所輸入的 EMAIL 郵件已經簽別人註冊使用,稱法重複註冊;請使用其他                          | 的毛持情绪                          |
|                                                                                     |                                |
| Account Information                                                                 | 已經使用過的 E-mail 帳號不能             |
| Account Information<br>登入機第                                                         | 已經使用過的 E-mail 帳號不能<br>再給另外一人使用 |
| Account Information<br>登入機號<br>snrotpe                                              | 已經使用過的 E-mail 帳號不能<br>再給另外一人使用 |
| Account Information<br>登入機號<br>snrodpe<br>電子郵件                                      | 已經使用過的 E-mail 帳號不能<br>再給另外一人使用 |
| Ac count Information<br>全入板號<br>snroctpe<br>電子郵件<br>snroctpe@ms1.hinet.net          | 已經使用過的 E-mail 帳號不能<br>再給另外一人使用 |
| Ac count Information<br>登入領號<br>snroctpe<br>電子算件<br>snroctpe@ms1.hinet.net<br>使用者全名 | 已經使用過的 E-mail 帳號不能<br>再給另外一人使用 |

| Q       | 設定醫護人員                                    |
|---------|-------------------------------------------|
| ■ 透析排班表 | ● 存檔                                      |
| ★ 新增病患  |                                           |
| ▲ 病患資料  | 基本資料                                      |
| ■ 統計報表  |                                           |
| ↑ 院所資料  | 姓名 張小小 身分證號                               |
| ▶ 其他工具  | 性別 2 女 💌 出生年月日 📷 學歷 💌                     |
| _       | HBsAg 陽性 V AntiHCV 除性 V                   |
|         | 系統使用人員 🔽 帳號核准 🔽 登入帳號 snroctpe 使用者角色 管理者 🎴 |

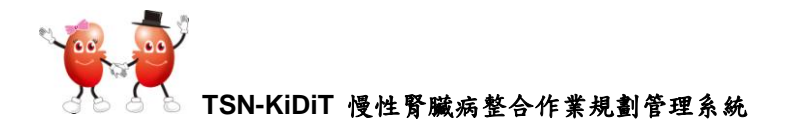

☆ 當工作人員離職時,可點選【停用帳號】或輸入【離職日期】都可以停止此人員進入此軟體

| 🤹 т                                                                                      | SN-KiDiT         | 9999 台灣腎臟醫學會 登出                    |
|------------------------------------------------------------------------------------------|------------------|------------------------------------|
| Q                                                                                        | 設定醫護人員           | 您可以                                |
| ■ 透析排班表                                                                                  | ● 存檔 → 離開 ● 停用帳號 | <b>護理證書</b> 在此更                    |
| ▲ 病患資料                                                                                   | 基本資料             | 改使用                                |
| 目 統計報表                                                                                   | <b>姓名</b> 張小小    | 身分證號 者權限                           |
| <ul> <li>              ● 院所資料          </li> <li>             ✓ 其他工具         </li> </ul> | 性別 2 女           | ₩ 学歴                               |
|                                                                                          | HBsAg 陽性 💙       | AntiHCV 陰性                         |
|                                                                                          | 系統使用人員 🔽 帳號核准 🔽  | 登入帳號 snroctpe 使用者角色 ぎ理者 ▼<br>一般使用者 |
|                                                                                          | 睡荷               | 管理者                                |
|                                                                                          | 職位               |                                    |
|                                                                                          | 職位 10 護理長        | ▼ 専任兼任                             |
|                                                                                          | 血液透析醫護人員 🗹       | 腹膜透析醫護人員 □                         |
|                                                                                          | 到職日期 2013/3/5    | 離職日期 📷                             |

- ᡤ 若醫護人員設定,沒有出現【建立登入者帳號】或【停用帳號】,代表進入之使 用者角色為【一般使用者】,沒有權限設定帳號。
- ☆ 進入 TSN-KiDiT 之使用者角色為【一般使用者】,部份功能將無法執行,將會出現如下圖。如 HOPE 檔案轉入等。

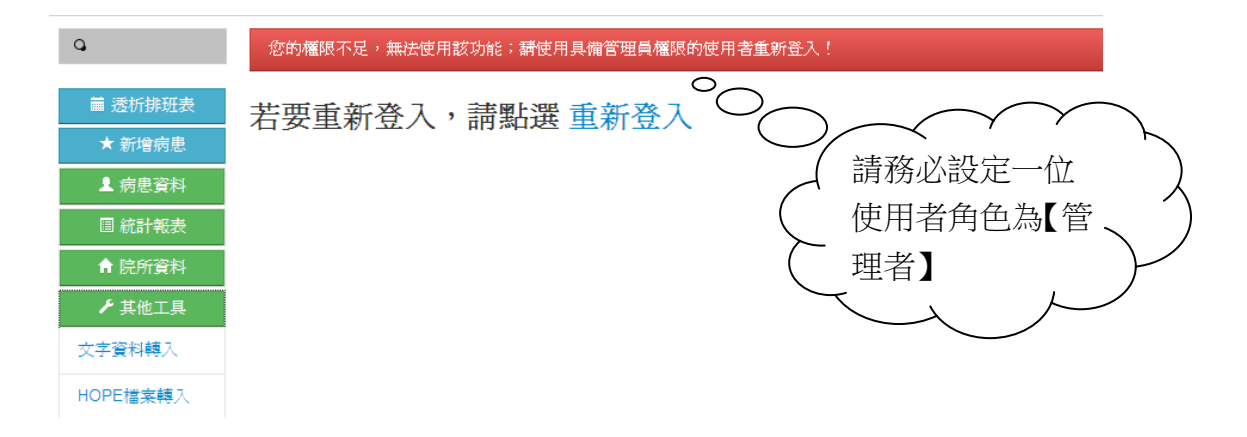

☆ 當您點選【停用帳號】或輸入【離職日期】,此人的【使用者角色】將消失,『帳 號核準』的☑也會消失。

您可以點選【啟用帳號】隨時開啟此人的使用權限。

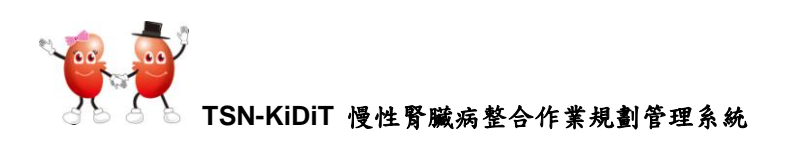

| <b>2</b> | 設定醫調   | 雙人員  |        |       |         |          |    |      |      |
|----------|--------|------|--------|-------|---------|----------|----|------|------|
| ■ 透析排班表  | ● 存檔   | ≁ 離開 | ▶ 啓用帳號 | ←     |         |          |    | 護理證書 | 醫師證書 |
| ★ 新增病患   |        |      |        |       |         |          |    |      |      |
| ▲ 病患資料   | 基本資料   |      |        |       |         |          |    |      |      |
| ■ 統計報表   |        |      |        |       |         |          |    |      |      |
| ♠ 院所資料   | 姓名     | 張小小  |        |       | 身分證號    |          |    |      |      |
| ▶ 其他工具   | 性別     | 2女   | *      | 出生年月日 |         |          | 學歷 | ~    |      |
|          | HBsAg  | 陽性   |        | ~     | AntiHCV | 陰性       |    | *    |      |
|          | 系統使用人員 | V    | 帳號核准   |       | 登入帳號    | snroctpe |    |      |      |

# 🗍 修改院所密碼:

☆ 為了資訊安全,當您第一次利用學會給您的帳號及密碼進入 TSN-KiDiT 軟體時,電 腦會自動要求您立即更改使用者及密碼。出現如下畫面,請務必更改的帳號及密碼。 請務必記住您修改的兩個密碼,因為這兩個密碼均不會傳回至學會。

# 🍿 TSN-KiDiT

第一次使用:請立即更改使用者與院所密碼

請務必修改使用者帳號與院所密碼,以避免資料被竊取、盜用!

密碼設定完成後,會重新導入登入畫面,請用修改完畢的密碼重新登入

#### 請注意:所有密碼最小長度為6碼英數字!

帳號訊息: 使用者帳號: 9999P、院所代號: 9999P

目前使用者密碼

| 新的使用者密碼                                                                                                    |
|----------------------------------------------------------------------------------------------------|
|                                                                                                    |
| 在確認一次新的使用者密碼                                                                                                    |
|                                                                                                    |
| 目前院所密碼                                                                                                    |
|                                                                                                    |
| 4-2 4 4 10 min 20 min 7 10                                                                                                    |
| 新的阮門省嶋                                                                                                    |
|                                                                                                    |
| 在確認一次新的院所密碼                                                                                                    |
|                                                                                                    |
| 確認更改変確下次再變更                                                                                                    |
| TANGED TO A THE PERSON AND A THE PERSON AND A THE PERSON |

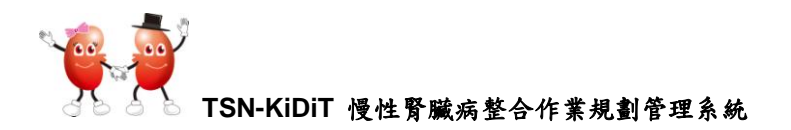

## 🗍 如何修改院所密碼:

步驟 1. 點選【其他工具】【修改院所密碼】。此功能只有『管理者』才有權限修改。

| 🌪 Т      | SN-KIDIT     |   |                |
|----------|--------------|---|----------------|
| Q        | 修改院所登入密碼     |   |                |
| 萹 透析排班表  | Save         |   | //<br>院所密碼請務必輸 |
| ★ 新增病患   |              |   | 入6個文字武數字       |
| ▲ 病患資料   | 輸入舊的院所密碼     | > | 八〇四天宁以数宁       |
| ■ 統計報表   |              |   |                |
| ♠ 院所資料   | 龄入新的院所密理     |   |                |
| ✔ 其他工具   | 相子入初日以近方月在南方 |   |                |
| 文字資料轉入   |              |   |                |
| HOPE檔案轉入 | 再次輸入新的院所密碼   |   |                |
| 修改院所密碼   |              |   |                |

步驟 2. 輸入【舊院所密碼】【舊院所密碼】,按【Save】。存檔後,院所基本資料會出現【存檔成功】的訊息。

| Q       | 設定院所基本資料                                        |
|---------|-------------------------------------------------|
| 繭 透析排班表 | <u> </u>                                        |
| ★ 新增病患  |                                                 |
| ▲ 病患資料  | ■ 存檔                                            |
| 目 統計報表  |                                                 |
| ♠ 院所資料  | <b>學會編號</b> 9999 <b>醫事機構代</b> 123456789 醫事機構類 ▼ |
| ▶ 其他工具  |                                                 |

注意:

- 1. 院所密碼只有權限為【管理者】才能進入修改。
- 2. 【院所密碼】一家院所只有一個,可以修改。使用者可以有多個使用者帳號及密碼。
- 當您修改【院所密碼】務必再三確認是否需要修改。因為一旦您修改了【院所密碼】, 所有使用者進入TSN-KiDiT時就必需跟著修改院所密碼。
- 4. 若您登入 TSN-KiDiT 的院所密碼或使用者密碼錯誤,會出現如下錯誤訊息,如下。
- 前入錯誤的次數不能超過5次,若超過5次即會被鎖住,請務必將院所密碼及每一 位使用者的帳號及密碼登錄起來。

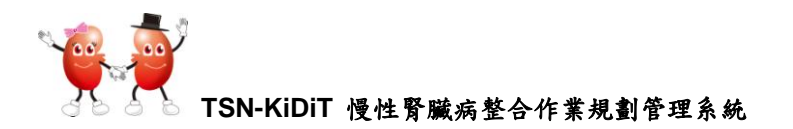

- 當您輸入錯誤的次數超過5次被鎖住時,請與學會聯絡,學會協助您解除問題後, 您設定的院所密碼將消失,請重新再設定一次。
- 5.【重設密碼】只限定於【使用者密碼】忘記時,若院所密碼忘記,則無法重設,必 需聯絡學會。

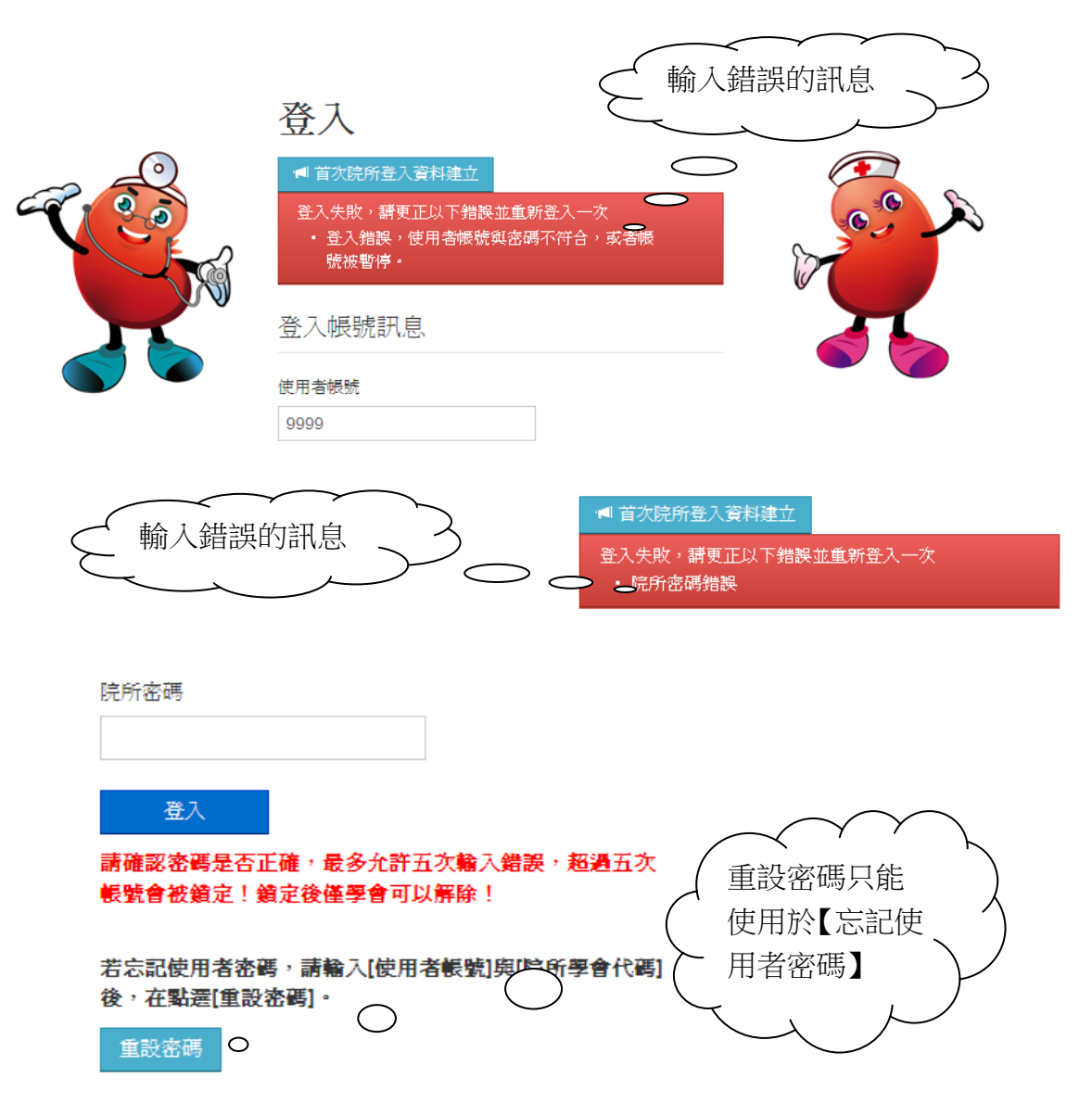